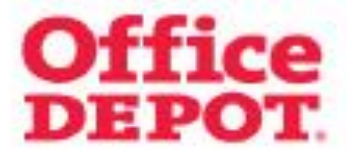

## http://online.officedepot.cz

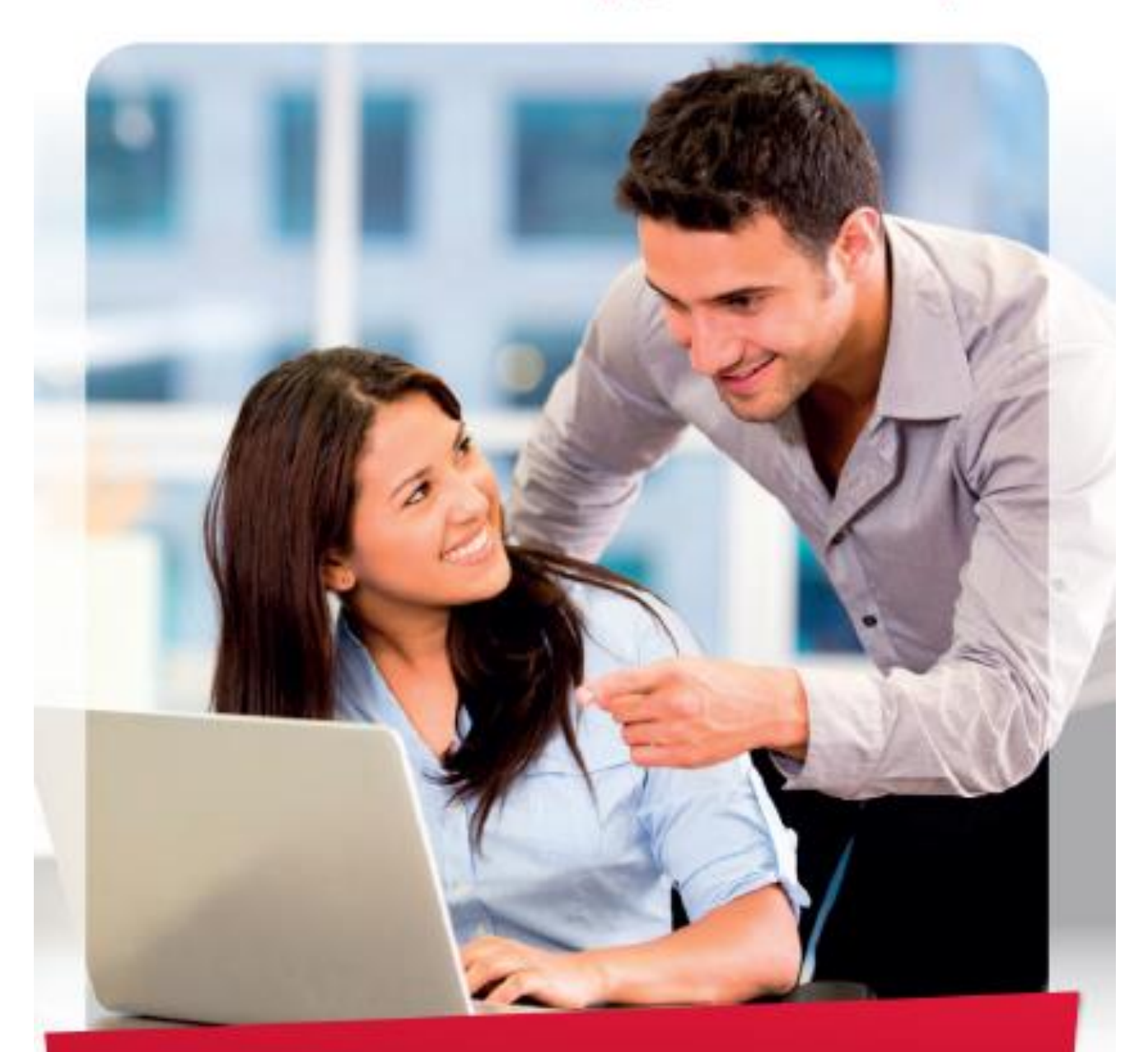

## UŽIVATELSKÝ MANUÁL

Vážený zákazníku,

připravili jsme po Vás stručného průvodce internetovým objednávkovým systémem.

V případě potřeby s vaší objednávkou můžete v pracovní dny (8-17hod) kontaktovat zákaznické oddělení na bezplatné lince 800 154 322.

Přihlášení probíhá prostřednictvím **Uživatelského jména a hesla** na úvodní stránce – **www.online.officedepot.cz**.

Kolonku Přihlásit na trvalo, prosím, nepoužívejte.

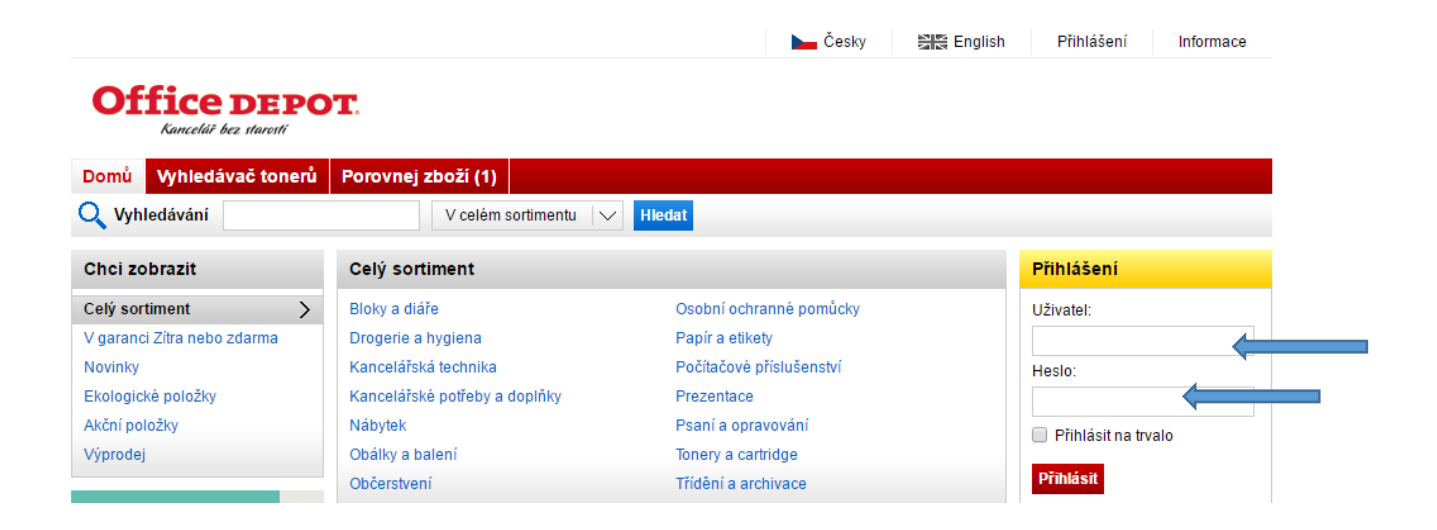

Po zadání Uživatelského jména a hesla budete přesměrování již přímo do eshopu.

Uživatelné jméno : od@aco

Heslo: acoindu@

Nyní již můžete objednávat vybrané položky. Pokud potřebujete mít více informací o položce, stačí na ni kliknout a otevře se detail položky. Pod detailem položky jsou zobrazeny i nejbližší alternativy.

Před odesláním objednávky jsou položky umístěny do nákupního košíku. Pokud jste s nákupem hotovy, přejděte na ikonu **Košíku**. Zde poté uvidíte váš celkový nákup daného zboží a množství.

|                                      |                                                                            |                     | O                | lhlásit          | Informace                 | Nastavení               |
|--------------------------------------|----------------------------------------------------------------------------|---------------------|------------------|------------------|---------------------------|-------------------------|
| Office DEPO<br>Kancelář bez starosti | Uživatel: Kristýna Loužecká<br>Místo dodání: 5603623 - ACO Indust          | ries k.s Kristýna 🗸 | )È               | Polože<br>Součet | k v košíku:<br>: bez DPH: | 1<br>33,90 Kà           |
| Domů Rychlá objednávka               | Oblíbené položky Vyhledávač tonerů<br>V celém sortimentu V Hledat          | Porovnej zboží Koš  | ik Spra          | áva obje         | ednávek                   |                         |
| Přidání položky do košíku            | Nákupní košík                                                              |                     |                  |                  | _                         | _                       |
| Kat. číslo                           | 🗌 Kat. číslo Jméno zbo                                                     | ží Mr               | nožství          | DPH              | Cena za<br>jednotku       | Celková cena<br>bez DPH |
|                                      | 188.920 Fólie na potravin, 30,0 m                                          |                     | 1 ks             | 21 %             | 33,90 Kč                  | 33,90 Kč                |
| DO KOSIKU                            | Přidat vratný obal na vrácení VO000002 - Záloha<br>Smazat Přepočítat košík | na přepravku 🛛 🧹    | 1 Vrá            | tit obal         |                           |                         |
|                                      | Pomozte nám chránit přírodu. Na velmi malé obje                            | ednávky se          | Položek v I      | košíku:          |                           | 1                       |
|                                      | objednávky.                                                                |                     | Celkem be        | z DPH            |                           | 33,90 Kč                |
|                                      |                                                                            |                     | DPH:<br>Celkem s | DPH              |                           | 7,12 Kc<br>41,02 Kč     |

Dále klikněte na ikonu Pokračovat v odeslání objednávky.

Přes ikonu **Další** přejděte na ikonu **Doplňující informace**. Zde si vyberete den dodání zboží a svoji emailovou adresu pro zaslání potvrzení vaší objednávky.

|                                              |                            |                                        |                        | Odhlásit Informace                   | Nastavení     |
|----------------------------------------------|----------------------------|----------------------------------------|------------------------|--------------------------------------|---------------|
| <b>Office DEPOT</b><br>Kancelář bez starosti | Uživatel:<br>Místo dodání: | Kristýna Loužecká<br>5603623 - ACO Ind | ustries k.s Kristýna ∨ | Položek v košíku:<br>Součet bez DPH: | 1<br>33,90 Kč |
| Domů Rychlá objednávka 🛛                     | Oblíbené položky           | Vyhledávač tonerů                      | Porovnej zboží Košík   | Správa objednávek                    |               |
| 🔍 Vyhledávání                                | V celém so                 | ortimentu 🗸 Hledat                     |                        |                                      |               |
| Shrnutí objednávky                           |                            |                                        |                        |                                      |               |
| Potvrzení adresy                             | Doplňujíci                 | informace                              | Poznámky               | Odeslat obje                         | dnávku        |
| Číslo objednávky:                            |                            |                                        |                        |                                      |               |
| Způsob platby: Převodn                       | í příkaz 🔻                 |                                        |                        |                                      |               |
| Doklad: DODAC                                | LIST V                     |                                        |                        |                                      |               |
| Čas doručení zboží: 07:00 - 16               | :00 🔲 Změnit čas:          |                                        |                        |                                      |               |
| Datum doručení: 2.8.2017                     | <b>—</b>                   |                                        |                        |                                      |               |
| Datum zdanitelného plnění: 2.8.2017          |                            |                                        |                        |                                      |               |
| Datum splatnosti: 1.10.2017                  | ,                          |                                        |                        |                                      |               |
| Splatnost: 60                                |                            |                                        |                        |                                      |               |
| Poslat potvrzení objednávky                  |                            | <                                      |                        |                                      |               |
| také na tento e-mail:                        |                            |                                        |                        |                                      |               |

Po vyplnění údajů pokračujete tlačítkem Další.

Zde je nutné do **Poznámky pro zákaznické oddělení** uvést **vaši konkrétní adresu**, kam budeme zboží doručovat. Poté kliknete na ikonu **Odeslat objednávku**. Následně vám na vaši emailovou adresu přijde informativní email o doručení vaší objednávky k nám do systému.

|                                                                                                    |                                                                    | Od                        | Ihlásit Informace                    | Nastavení      |
|----------------------------------------------------------------------------------------------------|--------------------------------------------------------------------|---------------------------|--------------------------------------|----------------|
| Office DEPOT.<br>Kanceläř bez starosti                                                                                                    | Uživatel: Kristýna Loužecká<br>Místo dodání: 5603623 - ACO Industr | ries k.s Kristýna 🗸       | Položek v košíku:<br>Součet bez DPH: | 1<br>33,90 Kč  |
| Domů Rychlá objednávka Ob                                                                                                    | olíbené položky Vyhledávač tonerů 🛛 F                              | Porovnej zboží Košík Sprá | iva objednávek                       |                |
| Q Vyhledávání                                                                                                    | V celém sortimentu 🗸 Hledat                                        |                           |                                      |                |
| Shrnutí objednávky                                                                                                    |                                                                    |                           |                                      |                |
| Potvrzení adresy                                                                                                    | Doplňující informace                                               | Poznámky                  | Odeslat objed                        | Inávku         |
| Poznámka pro zákaznické<br>oddělení:                                                                                                    |                                                                    |                           | <b></b>                              |                |
| Poznámka pro řidiče (Toto je<br>přednastavený text u vaší<br>dodací adresy. Chcete-li ho<br>změnit, uveďte to prosím do<br>poznámky pro zákaznické<br>oddělení.): |                                                                    |                           |                                      |                |
| Export košíku do *.txt souboru                                                                                                    |                                                                    |                           | Zpět Odesi                           | lat objednávku |

Pokud se bude již jednat o váš opakovaný nákup a zboží budete požadovat dodat na shodnou adresu, můžete svůj osobní účet dohledat po přihlášení do eshopu v rolovací liště. Dále při odesílání objednávky raději i nadále uvádějte svoji dodací adresu do poznámky pro řidiče.

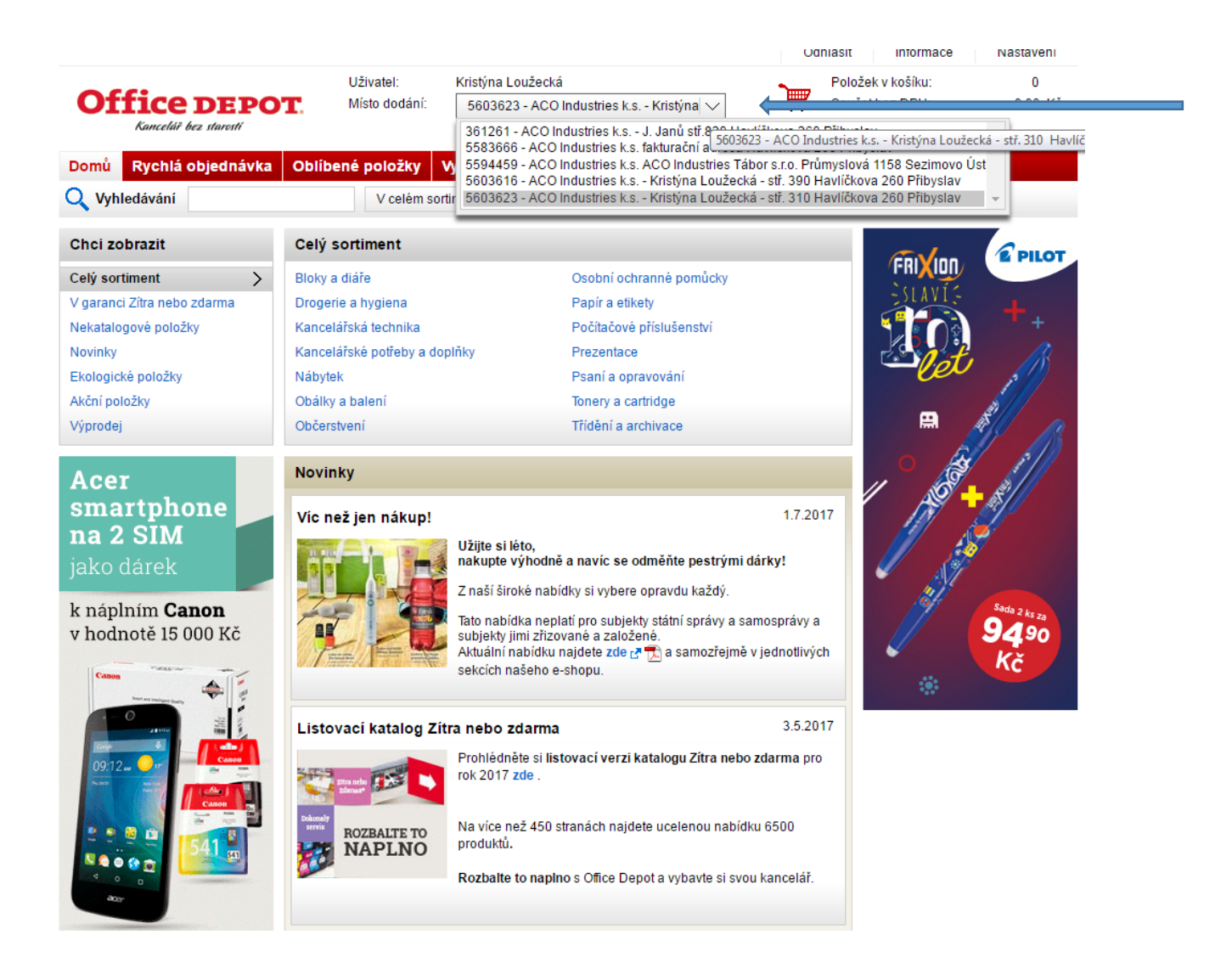